# Novell NetWare 4 - Reducing Cost of Ownership Readme Notices

The purpose of this document is to provide last minute details for this release.

#### System Requirements

Personal computer with a 386 or higher processor and a minimum 4MB of RAM, 4MB of free hard disk space, 3.5" high-density (1.44MB) floppy drive, VGA adapter and monitor, and Microsoft Windows v3.1 or above.

#### **Installation**

If you receive the message "Unable to write to destination location." during the installation process, this could indicate that one or more of the files that are being installed are already located on the destination drive and have a "Read Only" attribute. To resolve the issue you should change the affected file(s) "Read Only " attribute. This could also indicate that you are running out of disk space on your local hard drive.

During the installation process, the install program will check the Windows and Windows\System directory for certain (\*.VBX and \*.DLL) files. It will check to make sure the file(s) are in the correct location and that they meet the minimum version requirements for the application to run. If the install finds a file in the wrong location, it will tell you that it will be renamed \*.OLD and the file will be placed in the correct directory. It is **highly** recommended that you let the install perform this process or the application may not function correctly.

### **General**

It is strongly suggested that a mouse be utilized when running this program. Although keyboard equivalents are available, the program has been optimized for mouse operations.

On some systems, the background for the pictures in the Browser trees will use an incorrect color. This effect is due to incompatibilities in the Windows display driver. However, the application will function normally.

You can cut all data displayed in the presentation text and paste it into any document, spreadsheet, or presentation tool. This is accomplished by highlighting the desired text, pressing Ctrl-Insert, then opening the desired application and selecting Edit/Paste.

Program Manager under Windows 3.1x is limited to 40 program groups. If you already have 40 groups, the setup program will not be able to create a Program Manager group.

## **Application**

#### The Customer Profile - Currency

This section will allow you to change the exchange rate, thousand/million/billion symbol, and select a long or short date format. From this screen, you will also be able to view your Microsoft Windows International Control Panel settings for Country, Currency Format, and Number Format.

For optimal performance you should make any and all changes to your International Control Panel

settings before running the application. The application will use the Country, Currency Format, and Number format settings that you have selected in the International Control Panel. Once the application is running the exchange rate, thousand/million/billion symbol, and date format can be changed at any time. If you make a change to the Windows International Control Panel settings while running the application, the changes may not be recognized. Therefore, you must close and

#### restart the application.

For best results the Currency Format - Decimal Digits setting in the Microsoft Windows International Control Panel should be set to 2. If the decimal digits setting is 0, undesired rounding may occur.

Note: Whenever the exchange rate is changed, all Customer Profile values associated with currency will be updated to reflect the new exchange rate.

#### Upgrade Costs/License

These are the NetWare 4.1 Retail Upgrade Prices from any Network Operating System. To select the average upgrade cost for each NetWare 4 user you can use the chart below:

|                        | Price/Server | Price/Per Node |
|------------------------|--------------|----------------|
| 5-user to 5-user       | \$495        | \$99           |
| 10-user to 10-user     | \$995        | \$100          |
| 25-user to 25-user     | \$1,495      | \$60           |
| 50-user to 50-user     | \$1,995      | \$40           |
| 100-user to 100-user   | \$2,795      | \$28           |
| 250-user to 250-user   | \$4,995      | \$20           |
| 500-user to 500-user   | \$6,295      | \$13           |
| 1000-user to 1000-user | \$8,395      | \$9            |
|                        |              |                |

Note: Prices are subject to change.

Please contact your authorized Novell reseller for help in determining pricing.

#### Printing

Do not utilize the following PRINT SETUP options for printing:

- Non 8.5" by 11" paper sizes
- Non default graphics/image settings

The printing was formatted for the specific default settings of your printer. Because so many different printers are available, our testing could not include each possibility. If you are experiencing incompatibilities with a specific printer, try to print on a different printer.

#### Trouble Shooting

If the application does not load and the following message is displayed "Failed to open Graphics Server. GSW.EXE must be available via the DOS path.", increasing the file handles statement in config.sys to at least FILES=50 should resolve the problem.